### Eclipse設定

#### https://mergedoc.osdn.jp/

| MergaDoc Project   |                                                                                                  |                                                                            |                                                                                  | Ciita 🛛 GitHub 😏 Folow                                                      | @wilbrains <b>B!</b> 7<br>7,968,01 |
|--------------------|--------------------------------------------------------------------------------------------------|----------------------------------------------------------------------------|----------------------------------------------------------------------------------|-----------------------------------------------------------------------------|------------------------------------|
| Pleiades 日本語化プラグイン | Pleiades All in One ダウ                                                                           | パート                                                                        |                                                                                  |                                                                             |                                    |
| 問題・不具合などの報告<br>① × | Pleiades All in One は Windows、Ma<br>す。また、Full Edition の場合は JDK o<br>Edipse を利用できます。既にインスト<br>さい。 | c 向けに Eclipse 本体と日本語化を行う<br>のインストールや環境変数の設定が不要<br>・ール済みの Eclipse に適用したい場合や | ための Pleiades ブラグインおよびブロ<br>で Eclipse の各種設定も目動で行われる<br>や、Linux で使用する場合は、All in On | グラミング言語別に便利なプラグイン<br>5ため、ダウンロードして起動すれば、<br>e ではなく <u>Pleiades プラグイン本体</u> の | をまとめたパック<br>すぐに日本語化:<br>ひみをダウンロー   |
|                    | Eclipse 2020<br>最新版                                                                              | Eclipse 2019<br>2020/02/13                                                 | <b>Edipse 2018</b><br>2018/10/04 (32bit 最終版)                                     | Eclipse 4.8 Photon<br>2018/06/27                                            |                                    |
| r.f.,              | Edipse 4.7 Oxygen<br>2017/06/28                                                                  | Eclipse 4.6 Neon<br>2016/06/22                                             | Edipse 4.5 Mars<br>2015/06/24                                                    | Eclipse 4.4 Luna<br>2014/06/25                                              |                                    |

#### Eclipse2020を選択

|                                      |                  | Platform | Ultimate | Java     | C/C++    | PHP      | Python   |
|--------------------------------------|------------------|----------|----------|----------|----------|----------|----------|
| Windows 64bit<br>32bit は 2018-09 で終了 | Full Edition     | Download | Download | Download | Download | Download | Download |
|                                      | Standard Edition | Download | Download | Download | Download | Download | Download |
| Mac 64bit<br>Mac 版について (Qiita)       | Full Edition     | Download | Download | Download | Download | Download | Download |
|                                      | Standard Edition | Download | Download | Download | Download | Download | Download |

#### Windows64bitのUlimateを選択

|      | Preparing to download Eclipse Pleiades All in One                                                       |
|------|----------------------------------------------------------------------------------------------------|
|      | https://ftp.jaist.ac.jp/pub/mergedoc/pleiades/2020/pleiades-2020-09-ultimate-win-64bit-jre_20200920.zip |
|      | SIZE: 2355959131 bytes                                                                                  |
|      | MD5: 3f740f5657d488c20adce9bce54fddc6                                                                   |
| Ecli | pse2020の9月版                                                                                             |
|      | pleiades-2020-09-ultimate-win-64bit-jre_20200920.zipを開く X                                               |
|      |                                                                                                    |

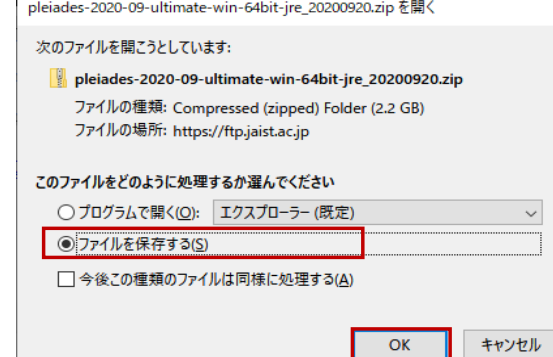

D:¥Download¥pleiades-2020-09-ultimate-win-64bit-jre\_20200920.zip をダブルクリックで展開(or7-Zip) Eclipseインストールディレクトリ=D:¥Eclipse¥2020の場合 ・Javaパージョン=1.8を想定 ・Tomcatパージョン=8を想定

```
ディレクトリ構成
D:¥Eclipse¥2020¥pleiades
```

| ¥eclipse           |                   |
|--------------------|-------------------|
| ¥eclipse.exe       | eclipse実行         |
| ¥eclipse.ini       | eclipse設定ファイル     |
| ¥java              |                   |
| ¥6                 | バージョン1.6          |
| ¥7                 | バージョン1.7          |
| ¥8                 | バージョン1.8          |
| ¥11                | バージョン11           |
| ¥14                | バージョン14           |
| ¥python            |                   |
| ¥2                 | バージョン2            |
| ¥3                 | バージョン3            |
| ¥tomcat            |                   |
| ¥6                 | バージョン6            |
| ¥7                 | バージョン7            |
| ¥8                 | バージョン8            |
| ¥9                 | バージョン9            |
| ¥xampp             | WEBサーバーやDBなどの開発環境 |
| ¥apache            |                   |
| ¥mysql             |                   |
| ¥perl              |                   |
| ¥php               |                   |
| ¥tomcat            |                   |
| ¥xampp-control.exe |                   |
| ¥FileZillaFTP      |                   |
| ¥Mercury           |                   |
|                    |                   |

# Eclipse実行

## D:¥Eclipse¥2020¥pleiades¥eclipse¥eclipse.exe

# ワークスペース D:¥workspace¥2020

| 💽 Eclipse IDE ランチャー                     |                   | :           |
|-----------------------------------------|-------------------|-------------|
| ワークスペースとしてのディレクトリー選                     | 訳                 |             |
| Eclipse IDE は設定や開発成果物を保管するため            | にワークスペース・ディレクトリーを | 使用します。      |
|                                         |                   |             |
| ワークスペース(W): D:¥workspace¥2020           |                   | ~ 参照(B)     |
|                                         |                   |             |
| □ この選択をデフォルトとして使用し、会後この質問               | を表示したい(1)         |             |
| ► = = = = = = = = = = = = = = = = = = = | 1232310/60/(0)    |             |
| ・ 取近使うにリーンスハース(N)                       |                   |             |
|                                         |                   | 起動(L) キャンセル |

| D:¥workspace¥2020 - Eclipse IDE                                                                                                    |                   |              |                     |                   |             | _          |          | ×      |
|----------------------------------------------------------------------------------------------------|-------------------|--------------|---------------------|-------------------|-------------|------------|----------|--------|
| <br>ファイル(F) 編集(E) ソース(S) リファクタリング(1                                                                                                    | T) ナビゲート(N) 検索(A) | プロジェクト(P) 実行 | (R) ウィンドウ(W)        | ヘルプ(H)            |             |            |          |        |
| <ul><li></li><li></li></ul> | ✓ 起動構成なし          |              | ∽ on:               | ~                 | 🔅 📑 👻 🔡     |            |          |        |
| 🔅 • O • 🏊 • 🔳 • 🖡 • 🖶 🎯                                                                                                    | - 🖉 😂 🗁 🗸 - 🕻     | 2 📀 🕘 🚽 🗸    | <b>₹ + to c* (o</b> | • 🔿 • 📑           |             |            |          |        |
|                                                                                                    |                   |              | Q                   | 😭 🐉 Java 🗄 🤇      | 2/С++ 🐻 РНР | 🥭 Python 📫 | 🎲 Perl 💊 | 📌 Ruby |
| # パッケージ・エクスプローラー 🛛 📃 🗖                                                                                                    | 🔘 ランナー 😂 🔚 アウト:   | ライン 🗆 🗆      |                     |                   |             |            |          |        |
| E 😫 🗊 🕴                                                                                                    | 📑 😂 🔘 🔻           | · 🗋 🖻 🖽 🕴    |                     |                   |             |            |          |        |
| ワークスペースにプロジェクトがありません。                                                                                                    | フィルター入力           |              |                     |                   |             |            |          |        |
| プロジェクトを追加するには:                                                                                                    | 🗁 カテゴリーなし         |              |                     |                   |             |            |          |        |
| 😢 Java プロジェクトの作成                                                                                                    |                   |              |                     |                   |             |            |          |        |
| Maven プロジェクトの作成                                                                                                    |                   |              |                     |                   |             |            |          |        |
| ★ 新規 Gradle フロジェクトを作成します。                                                                                                    |                   |              |                     |                   |             |            |          |        |
|                                                                                                    |                   |              |                     |                   |             |            |          |        |
|                                                                                                    |                   |              |                     |                   |             |            |          |        |
|                                                                                                    | 7                 | 2 5 8 - □    |                     |                   |             |            |          |        |
| 0項目                                                                                                    |                   |              |                     |                   |             |            |          |        |
| 説明                                                                                                    | リソース              | パス           |                     |                   |             |            |          |        |
|                                                                                                    |                   |              |                     |                   |             |            |          |        |
|                                                                                                    |                   |              |                     |                   |             |            |          |        |
| <                                                                                                    |                   | >            |                     |                   |             |            |          |        |
| 499M / 795M                                                                                                    |                   |              | PYTHONP             | ATH 変更の適用: (100%) |             | UTF-8      |          | CRLF   |
| 0                                                                                                    |                   |              | -                   |                   |             |            |          |        |

| 設定                                                                                                    |                                      |                                  |                          | – 🗆 ×            |
|----------------------------------------------------------------------------------------------------|--------------------------------------|----------------------------------|--------------------------|------------------|
| フィルター入力                                                                                                    | 選択された JRE は現在の                       | )準拠レベル 11 をサポートしていません            |                          | ← → ⇒ →          |
| → 一般<br>→ AmaterasERD<br>AmaterasUML<br>Ansi コンソール                                                                                                    | JRE の定義を追加、除去、ま<br>インストール済みの JRE(J): | たは編集します。デフォルトでは、チェックされた。         | IRE は新しく作成された Java プロジェク | ▶のビルド・パスに追加されます。 |
| Ant                                                                                                    | 名前                                   | ロケーション                           | タイプ                      | 追加(A)            |
| C/C++                                                                                                    | 🔲 🛋 java 11                          | D:¥Eclipse¥2020¥pleiades¥java¥11 | 標準 VM                    | (F)              |
| ChangeLog                                                                                                    | 🗌 🛋 java 14                          | D:¥Eclipse¥2020¥pleiades¥java¥14 | 標準 VM                    | 小田戸市(ヒノ・・・       |
| Checkstyle                                                                                                    | 🗌 🛋 java6                            | D:¥Eclipse¥2020¥pleiades¥java¥6  | 標準 VM                    | 複製(C)            |
| Docker                                                                                                    | ava7                                 | D:¥Eclipse¥2020¥pleiades¥java¥7  | 標準 VM                    |                  |
| Gradle                                                                                                    | 🗹 🛋 java8 (デフォルト)                    | D:¥Eclipse¥2020¥pleiades¥java¥8  | 標準 V                     | 际云(R)            |
| <ul> <li>&gt; JUnit</li> <li>SpotBugs</li> <li>&gt; インストール済みの JRE</li> <li>&gt; エディター</li> <li>コード・カパレッジ</li> <li>&gt; コード・カパレッジ</li> <li>&gt; コード・スタイル</li> <li>&gt; コンパイラー</li> <li>&gt; デバッグ</li> <li>&gt; グレド・パス<br/>プロパティー・ファイル・エ5</li> <li>&gt; 外親</li> <li>&gt; 逆コンパイラー</li> <li>Java 永穏化</li> <li>JSON</li> <li>LimyEclipse</li> </ul> |                                      |                                  |                          |                  |
| Mylyn V                                                                                                    | 201 9 0 - 12 0 2 10 <u>2 2 / 1</u>   |                                  |                          | 適用(A)            |
| ? 占 🗹                                                                                                    |                                      |                                  | 適用                       | 用して閉じる キャンセル     |

### メニューバー → ウィンドウ → 設定

#### Eclipse付属のJDK D:¥Eclipse¥2020¥pleiades¥java¥8

#### Java → コンパイラ

| 🔘 設定                                                                                                    |                                                                                                    | — 🗆 X                            |
|----------------------------------------------------------------------------------------------------|----------------------------------------------------------------------------------------------------|----------------------------------|
| フィルター入力                                                                                                    | コンパイラー                                                                                                    | ← ▼ □> ▼ 8                       |
| <ul> <li>一般</li> <li>AmaterasERD</li> <li>AmaterasENL</li> <li>Ansi コンソール</li> <li>Ant</li> <li>C/C++</li> <li>ChangeLog</li> <li>Checkstyle</li> <li>Docker</li> <li>Gradle</li> <li>Java</li> <li>JUnit</li> <li>SpotBugs</li> <li>4/2パール済みのJRE</li> </ul>                                           | JDK 準拠<br>コンパイラ-準拠レベル():<br>□ 'release' オブションの使用(R)<br>☑ デオルトの準拠設定の使用(T)<br>□ Java 14 のブレビュー機能を使用可能にする(P)<br>ブレビュー機能の重大度レベル(V):<br>生成された.class ファイルの互換性(N):<br>ソースの互換性(M):<br>「assert」と呼ばれる識別子を許可しない(R):                                                                                                    | <u>プロジェクト国有の設定の構成</u>            |
| <ul> <li>&gt; エディタ-<br/>コード・カバレッジ</li> <li>&gt; コード・スタイル</li> <li>&gt; コンパイラ-</li> <li>&gt; デバッグ</li> <li>&gt; ビルド・パス<br/>プロパティー・ファイル・エ5</li> <li>&gt; 外観</li> <li>&gt; 送コンパイラ-</li> <li>&gt; Java 形態化</li> <li>&gt; JSON</li> <li>&gt; LimyEclipse</li> <li>&gt; Maven</li> <li>&gt; Mylyn</li> </ul> | 「enumdと呼ばれる識別子を許可しない(W):<br>クラス・ファイル生成<br>✓ 生成されたクラス・ファイルに変数属性を追加(B) (デパッガーによって使用される)<br>✓ 生成されたクラス・ファイルに行番号属性を追加(L) (デパッガーによって使用される)<br>✓ 生成されたクラス・ファイルに行番号属性を追加(L) (デパッガーによって使用される)<br>✓ 未使用の(読み取られない)ローカル変数を保持(E)<br>✓ finally ブロックをインライン化(C) (クラス・ファイルは大きくなりますが、パフォーマンスは向上します)<br>↓ メソッド・パラメーターの情報を保管(S) (リフレクション経由で使用可能) | <br><br>デフォルトを復元(D)<br><br>適用(A) |
| ? 🎽 🗹                                                                                                    |                                                                                                    | 適用して閉じる キャンセル                    |

#### 1.8を確認

# Tomcat設定

| Eclipse マーク                                               | ブットプレース — 🗆 X                                                                                                    |               |
|-----------------------------------------------------------|----------------------------------------------------------------------------------------------------|---------------|
| Eclipse マーケッ                                              | งトプレース 💦                                                                                                    |               |
| インストールする)<br>ソリューションの言                                    | リリューションを選択します。インストールを続行するには、すぐにインストールを押してください。<br><sup>羊細</sup> については "more info" リンクを押してください。                                                                                                    |               |
| Search Recent                                             | Popular お気に入り インストール済み(I) 💡 Giving IoT an Edge                                                                                                    |               |
| 検索(I): Ptom                                               | ncat × All Markets ∨ All Categories ∨ Go(G)                                                                                                    | tomcatを検索(Go) |
|                                                           |                                                                                                    |               |
|                                                           | Uqbar Tomcat XT Eclipse Plug-in 2.0.0 Successor to the well-known Tomcat Sysdeo Plugin for eclipse. It adds features to launch and administer tomcat's contexts: runtime functions like start, stop                                                                                                    |               |
|                                                           | more info<br>Uqbar Project, EPL 順                                                                                                    |               |
| * 11                                                      | tomcat<br>installs: 29.4K (51 last month) インストール                                                                                                    |               |
|                                                           | Eclinse Tomcat Plugin 9.1.4                                                                                                    |               |
| c 🗑                                                       | The Eclipse Tomcat Plugin provides simple integration of a tomcat servlet container<br>for the development of java web applications. This project is the successor of<br>more info                                                                                                    |               |
|                                                           | Markus Keunecke, Apache 2.0 順                                                                                                    |               |
|                                                           | tomcatplugin tomcat java JDI plugin                                                                                                    |               |
| * 169                                                     | Installs: 264K (4,982 last month)  1ンストール                                                                                                    | インストール        |
|                                                           |                                                                                                    |               |
|                                                           | 1. 7                                                                                                    |               |
| Y-0957                                                    |                                                                                                    |               |
|                                                           |                                                                                                    |               |
|                                                           | ,                                                                                                    |               |
|                                                           |                                                                                                    |               |
|                                                           |                                                                                                    |               |
| ?                                                         | < 戻る(B) すぐにインストール(I) > 完了(F) <b>キャンセル</b>                                                                                                    |               |
| 0                                                         |                                                                                                    |               |
|                                                           |                                                                                                    |               |
| Eclipse ⊽-/                                               | דיאלע-ג – – – ×                                                                                                    |               |
| = / +                                                     |                                                                                                    |               |
| >1センスのレ                                                   |                                                                                                    |               |
| ソフトウェアをイン                                                 | パムトール9 回則に、フ1 センスをレビューし(受け入れなければなりません。                                                                                                    |               |
| ライセンス・テキスト                                                | (Eclipse Tomcat Management Feature 9.1.4)(T):                                                                                                    |               |
| Copyright 2014                                            | 1-2018 Markus Keunecke                                                                                                    |               |
| The MIT Lic                                               | ense                                                                                                    |               |
| Permission                                                | is hereby granted free of charge to any person obtaining a copy of this software                                                                                                    |               |
| and associa<br>including w<br>sublicense,<br>furnished to | stand documentation files (the "Software"), to deal in the Software without restriction,<br>vithout limitation the rights to use, copy, modify, merge, publish, distribute,<br>and/or sell copies of the Software, and to permit persons to whom the Software is<br>o do so, subject to the following conditions: |               |
| The above of substantial                                  | copyright notice and this permission notice shall be included in all copies or portions of the Software.                                                                                                    |               |
| THE SOFTA                                                 | ARE IS PROVIDED "AS IS", WITHOUT WARRANTY OF ANY KIND EXPRESS OR IMPLIED                                                                                                    |               |
| INCLUDING                                                 |                                                                                                    |               |
| PURPOSE AND                                               | ATTED TO THE WARKANTIES OF MERCHANTABILITY, FITNESS FOR A PARTICULAR                                                                                                    |               |
| NONINFRIM                                                 | VGEMENT. IN NO EVENT SHALL THE AUTHORS OR COPYRIGHT HOLDERS BE LIABLE FOR                                                                                                    |               |
| DAMAGES                                                   | OR OTHER LIABILITY, WHETHER IN AN ACTION OF CONTRACT, TORT OR OTHERWISE,                                                                                                    |               |
| OUT OF OR                                                 | ",<br>IN CONNECTION WITH THE SOFTWARE OR THE USE OR OTHER DEALINGS IN THE                                                                                                    |               |
| SOFTWARE.                                                 |                                                                                                    |               |
|                                                           |                                                                                                    |               |
|                                                           |                                                                                                    |               |
|                                                           | ~                                                                                                    |               |
| <ul> <li>使用条件の</li> </ul>                                 | 条項に同意します(A)                                                                                                    | 同音            |
| ○使用条件の                                                    | 条項に同意しません(D)                                                                                                    |               |
|                                                           |                                                                                                    |               |
|                                                           |                                                                                                    |               |
|                                                           |                                                                                                    |               |
| ?                                                         | < 戻る(B) 次へ(N) > 完了(F) キャンセル                                                                                                    |               |
|                                                           |                                                                                                    |               |

メニューバー  $\rightarrow$  ヘルプ  $\rightarrow$  Eclipseマーケットプレース

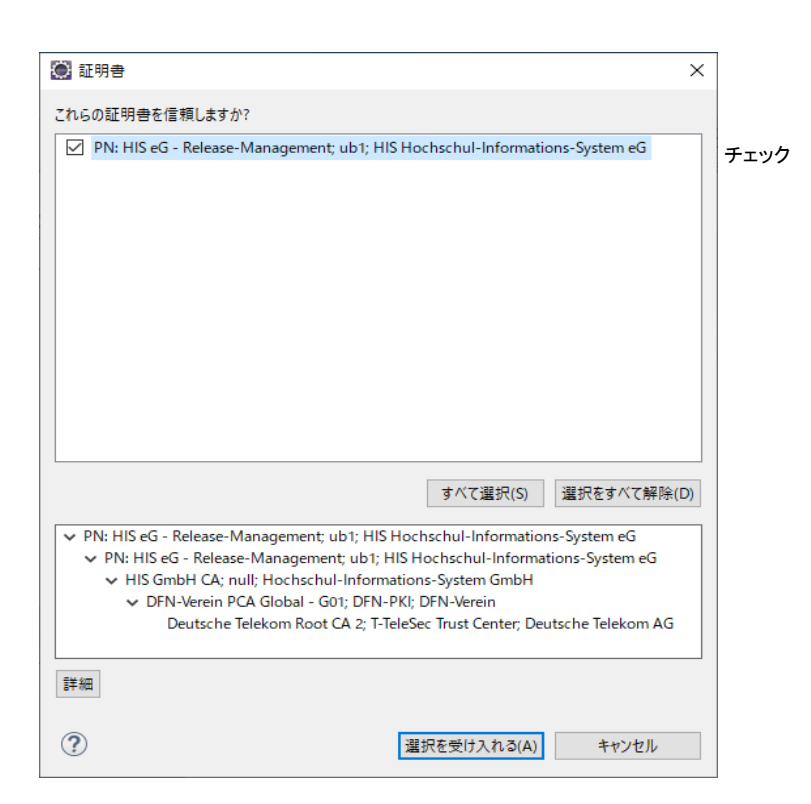

#### 選択を受け入れる

#### 再起動

| D:¥workspace¥2020 - Eclipse IDE                                                                                                    |                             |                      |                                | — C             | - X      |
|----------------------------------------------------------------------------------------------------|-----------------------------|----------------------|--------------------------------|-----------------|----------|
| ファイル(F) 編集(E) ソース(S) リファクタリング(T                                                                                                    | T) ナピゲート(N) 検索(A) プロジェクト(P) | Tomcat(T) 実行(R) ウィンド | ウ(W) ヘルプ(H)                    |                 |          |
| <ul><li></li><li></li></ul> | ∨ 起動構成なし                    | ∽ on:                | ׇ 🖬 - 🖬 🖬                      | R 🔏 📓           | 00       |
| 🎄 • O • 💁 • 🔳 • 🖡 • 靜 🎯                                                                                                    | • 🛃 😂 😝 🖋 • 🖢 • 🖗 • 🏷       | * (~) - 🖻            |                                |                 |          |
|                                                                                                    |                             | Q   🗄                | 😤 🛛 🐉 Java 🔤 C/C++ 🐻 PHP 🏼 🥚 I | Python 🛚 🔭 Perl | l 🗇 Ruby |
| ¦輩 パッケージ・エクスプローラー ☆ 🛛 🗖                                                                                                    | 🕥 ランナー 🛛 🚼 アウトライン 🖓         | 8                    |                                |                 |          |
| E 🔁 🔋 🕴                                                                                                    | 📑 🗟 🖸 🕶 🖻 🕀                 | 8                    |                                |                 |          |
| ワークスペースにプロジェクトがありません。                                                                                                    | フィルター入力                     |                      |                                |                 |          |
| フロジェクトを追加するには、                                                                                                    | 🗁 カテゴリーなし                   |                      |                                |                 |          |
|                                                                                                    |                             |                      |                                |                 |          |
| Maven <u>&gt; 1 → 1 → 1 → 1 → 1 → 1 → 1 → 1 → 1 → 1 </u>                                                                                                    |                             |                      |                                |                 |          |
| ご プロジェクトの作成                                                                                                    |                             |                      |                                |                 |          |
| プロジェクトのインポート…                                                                                                    |                             |                      |                                |                 |          |
|                                                                                                    |                             |                      |                                |                 |          |
| 🔝 問題 🛛                                                                                                    | 7 5 8 -                     |                      |                                |                 |          |
| 0項目                                                                                                    |                             |                      |                                |                 |          |
| 説明                                                                                                    | リソースパス                      |                      |                                |                 |          |
|                                                                                                    |                             |                      |                                |                 |          |
|                                                                                                    |                             |                      |                                |                 |          |
| <                                                                                                    |                             | >                    |                                |                 |          |
|                                                                                                    | 4 <mark>88M / 51</mark>     | юм 📋                 | U                              | JTF-8           | CRLF     |
| <b>0</b>                                                                                                    |                             |                      |                                |                 |          |

Tomcatアイコン

💭 設定  $\times$ (> → <> → 8 フィルター入力 Tomcat QuickREx ~ Tomcat バージョン > RPM ○ バージョン 3.3 > Ruby ○ バージョン 4.0.x Spring
 SWTChart Extensions ○バージョン 4.1.x ○ バージョン 5.x > TextMate > Tomcat ○ バージョン 6.x Web ○ バージョン 7.x > Web サービス ● バージョン 8.x > XML ○ バージョン 9.x > XML (Wild Web Develop > YAML > YEdit 設定 Tomcat ホーム D:/Eclipse/2020/pleiades/tomcat/8 参照(B)... > インストール/更新 > サーバー > 9-ハ-> 9-ミナル > チーム > データ管理 > トレース コンテキスト宣言モード Server.xml ○ コンテキスト・ファイル > プラグイン開発 設定ファイル eiades/tomcat/8/conf/server.xml 参照(B)... > ヘルプ > ライブラリー・ホバー コンテキスト・ディレクトリー D:/Eclipse/2020/pleiades/tomcat, 参照(B).. > リモート開発 検証 > 言語サーバー > 実行/デバッグ > 動的言語 デフォルトを復元(D) 適用(A) < > ? 눱 🗹 適用して閉じる キャンセル

Eclipse付属のTomcat D:¥Eclipse¥2020¥pleiades¥tomcat¥8

メニューバー → ウィンドウ → 設定

#### サーバ設定

メニューバー → ファイル → 新規 → その他 → サーバー

| ● 新規                                      | _  |       | $\times$ |
|-------------------------------------------|----|-------|----------|
| ウィザードを選択                                  |    | _     | ♦        |
| 新規サーバーの定義                                 |    |       | 4        |
| ウィザード(W):                                 |    |       |          |
| フィルター入力                                   |    |       |          |
|                                           |    |       | ^        |
| ◎ 静均 Web プロシェクト<br>◎ 動的 Web プロジェクト        |    |       |          |
| > 🥟 Web サービス                              |    |       |          |
| > ⇒ XML                                   |    |       |          |
|                                           |    |       |          |
| >                                         |    |       |          |
| ◇ 🧀 プラグイン開発                               |    |       |          |
|                                           |    |       | ~        |
|                                           |    |       |          |
|                                           |    |       |          |
|                                           |    |       |          |
| (P)         (P)         (P)         完了(F) | -) | キャンセル | ŀ        |

| 🏽 新規サーバー                   |                |                 |              |                | ×         |
|----------------------------|----------------|-----------------|--------------|----------------|-----------|
| 新規サーバーの定義                  |                |                 |              |                |           |
| 作成するサーバーのタイプを              | 選択します          |                 |              |                | -         |
|                            |                |                 |              |                |           |
| サーバーのタイプを選択(S):            |                |                 |              |                |           |
| フィルター入力                    |                |                 |              |                |           |
| Tomcat v6.0 #              | -/(-           |                 |              |                | ^         |
| Tomcat v7.0 🖞              | -/(-           |                 |              |                |           |
| 📋 Tomcat v8.0 サ            | -/(-           |                 |              |                |           |
| 📋 Tomcat v8.5 サ            | ·-/(-          |                 |              |                |           |
| 는 Tomcat v9.0 번            | -//-           |                 |              |                |           |
| > 🦻 Cloud Foundry          |                |                 |              |                |           |
| > > > IBM                  | +I 7 IDEE to H | 7 Inva EE Wah T | ロミテクトレサーバー## | またの明日安         | ×         |
| す。                         | 30( 3200 000   | U Java EE WED / |              | <b>以て公開し</b> 夫 | 1104      |
|                            |                |                 |              |                |           |
| サーバーのホスト名(H): <sup>(</sup> | localhost      |                 |              |                |           |
| # 16 200.                  |                | 70 Tamate (la   |              |                |           |
| リーハー:石(IVI):               |                | CU Iomcate (Jav | /a6)         |                | 28        |
| サーバー・ランタイム環境(R):           | Tomcat8 (Ja    | va8)            |              | $\sim$         | <u>追加</u> |
|                            |                |                 | 52           | タイム環境の         | )構成       |
|                            |                |                 |              |                |           |
|                            |                |                 |              |                |           |
|                            |                |                 |              |                |           |
| ?                          | < 戻る(B)        | 次へ(N) >         | 完了(F)        | キャンセ           | 2JL       |
|                            |                |                 |              |                |           |

メニューバー → ウィンドウ → ビュー表示 → その他 → サーバー

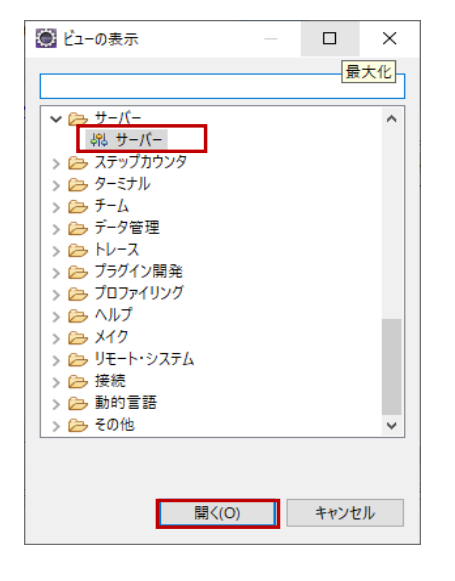

| 🖹 問題  | @ Javadoc | 😡 宣言       | 🛷 検索      | 📃 א-צעב 🗐 | 🜔 ランナー | 🕘 Boot ダッシュボード | 船サーバー 🖂 |
|-------|-----------|------------|-----------|-----------|--------|----------------|---------|
| > 🔒 🗗 | ーカルホスト の  | Tomcat8 (J | ava8) [始] | 勧済み, 同期済  | み]     |                |         |

# メニューパー $\rightarrow$ ファイル $\rightarrow$ 新規 $\rightarrow$ その他 $\rightarrow$ Web $\rightarrow$ 動的Webプロジェクト Web $\rightarrow$ 動的Webプロジェクト

|                                                                                                    | < |
|----------------------------------------------------------------------------------------------------|---|
|                                                                                                    |   |
| - ソイ サート を選択  -  -  -  -  -  -  -  -  -  -  -  -  -                                                                                                    |   |
|                                                                                                    |   |
| ウィザード(W):                                                                                                    |   |
| 71ルター入力                                                                                                    |   |
| V ≥ Web                                                                                                    | ^ |
| S CSS リアイル                                                                                                    |   |
|                                                                                                    |   |
| ◎ JSP JP1ル                                                                                                    |   |
|                                                                                                    |   |
| → <sup>10</sup> クイルター<br>≪ <sup>2</sup> リスナー                                                                                                    |   |
| ☆ 静的 Web プロジェクト                                                                                                    |   |
| (③ 動町) Web フロシェクト<br>> > > Web サービス                                                                                                    | • |
|                                                                                                    |   |
|                                                                                                    |   |
|                                                                                                    |   |
| (P) < 戻る(B) 次へ(N) > 完了(F) キャンセル                                                                                                    |   |
|                                                                                                    |   |
| 第 新規動的 Web プロジェクト - ロ ×                                                                                                    |   |
|                                                                                                    |   |
| スタンドアロン動的 Web プロジェクトを作成、または新規、既存のエンタープライズ・アプリケー                                                                                                    | ) |
| ションに追加します。                                                                                                    |   |
|                                                                                                    |   |
| ブロジェクト名(M): sampleWeb                                                                                                    | 1 |
| プロジェクト名(M) <mark>a</mark> sampleWeb<br>プロジェクトの場所<br>ジョンフォルト・ロケーションの使用(D)                                                                                                    | ] |
| プロジェクト名(M):<br>プロジェクトの場所<br>☑ デフォルト・ロケーションを使用(D)<br>ロケーション(L): D:¥workspaceV2019VJava¥sampleWeb 参照(S)                                                                                                    |   |
| プロジェクト名(M)<br>プロジェクトの場所<br>☑ デフォルト・ロケーションを使用(D)<br>ロケーション(L): D¥workspace¥2019¥Java¥sampleWeb 参照(S)<br>ターケーション24 / 4(II)                                                                                                    |   |
| プロジェクト名(M)<br>プロジェクトの場所<br>☑ デフォルト・ロケーションを使用(D)<br>ロケーション(L): D-¥workspace¥2019¥Java¥sampleWeb 参照(S)<br>ターゲット・ランタイム(U)<br>Tomcat8 (Java8) ✓ 新規ランタイム(R)                                                                                                    |   |
| プロジェクト名(M)=<br>プロジェクトス(M)=<br>プロジェクトの場所<br>② デフォルト・ロケーションを使用(D)<br>ロケーション(L): D-¥workspace¥2019¥Java¥sampleWeb 参照(S)<br>ターゲット・ランタイム(U)<br>Tomcat8 (Java8) ✓ 新規ランタイム(R)<br>動約 web ギジュール パージョン(V)                                                                                                    |   |
| プロジェクト名(M)=<br>プロジェクトス(M)=<br>プロジェクトの場所<br>② デフォルト・ロケーションを使用(D)<br>ロケーション(L): D+Workspace¥2019Wava¥sampleWeb 参照(S)<br>ターゲット・ランタイム(U)<br>Tomcat8 (Java8) ◇ 新娘ランタイム(R)<br>動的 web モジュール パージョン(V)<br>3.1 ◇                                                                                                    |   |
| プロジェクト名(M)<br>プロジェクトス(M)<br>② デフォルト・ロケーションと使用(D)<br>ロケーション(L): D-¥workspace¥2019¥Java¥sampleWeb 参照(S)<br>ターゲット・ランタイム(U)<br>Tomcat8 (Java8) ◇ 新現ランタイム(R)<br>動的 web モジュール パージョン(V)<br>3.1 ◇<br>編丸(C)                                                                                                    |   |
| プロジェクト名(M)<br>プロジェクトス(M)<br>② デフォルト・ロケーションを使用(D)<br>ロケーション(L): D-¥workspace¥2019¥Java¥sampleWeb<br>ターゲット・ランタイム(U)<br>Tomcat8 (Java8)<br>割的 web モジュール パージョン(V)<br>3.1 ✓<br>編成(C)<br>Tomcat8 (Java8) デフォルト構成<br>✓ 変更(I)                                                                                                    |   |
| プロジェクト名(M) sampleWeb     プロジェクト名(M) sampleWeb     プロジェクトの場所     ダ デフォルト・ロケーションを使用(D)     ロケーション(L): De¥workspace¥2019¥Java¥sampleWeb     参照(S)     クーゲット・ランタイム(U)     Tomcat8 (Java8)     「加いな8)     「リージョン(V)     ③1     ③     「加いな8)     「フォーンジョン(V)     ③1     「ののにな8 (Java8) デフォルト構成     「「Tomcat8 (Java8) デフォルト構成     「取りからた19年代をきた。     「加いな80(D)     「アフォール ポージョン(V)     「加いな80(D)     「アフォール ポージョン(V)     「加いな80(D)     「アフォール ポージョン(V)     「加いな80(D)     「アフォール     「加いな80(D)     「アフォール     「加いな80(D)     「アフォール     「加いな80(D)     「アフォール     「加いな80(D)     「アフォール     「加いな80(D)     「アフォール     「アフォール     「アール     「アール     「アール     「アール     「アール     「アール     「アール     「アール     「アール     「アール     「アール     「アール     「アール     「 |   |
| プロジェクト名(M) sampleWeb<br>プロジェクトの場所<br>☑ デフォルト・ロケーションを使用(D)<br>ロケーション(L): D+Workspace42019Wava¥sampleWeb 参照(S)<br>ターゲット・ランタイム(U)<br>Tomcat8 (Java8) ☆ 新規ランタイム(R)<br>動的 web モジュール パージョン(V)<br>3.1 ~<br>編成(C)<br>Tomcat8 (Java8) デフォルト構成 ~ 変更(I)<br>Tomcat8 (Java8) デフォルト構成 ~ 変更(I)<br>Tomcat8 (Java8) デフォルト構成 ~ 変更(I)<br>Tomcat8 (Java8) デフォルト構成 ~ 変更(I)<br>Tomcat8 (Java8) デフォルト構成 ~ 変更(I)                                                                                                    |   |
| 1 ロジェクト名(M) sampleWeb 1 ロジェクト名(M) sampleWeb 2 デフォルト・ロケーションと使用(D) ロケーション(L): D×Workspace42019Wava¥sampleWeb 参照(S) 9 ーゲット・ランタイム(U) Tomcat8 (Java8) 3 動 9 web モジュール パージョン(V) 3.1  編丸(C) Tomcat8 (Java8) デフォルト構成                                                                                                    |   |
| Tロジェクト名(M) sampleWeb     Tロジェクト名(M) sampleWeb     Tロジェクトの場所     Dケージョン(D) D+Workspace42019Wava¥sampleWeb     参照(S)     クーゲット・ランタイム(U)     Tomcat8 (Java8) ************************************                                                                                                    |   |
| プロジェクト名(M) sampleWeb     プロジェクト名(M) sampleWeb     プロジェクトの場所     ジーデフォント・ロケーションを使用(D)     ロケーション(L): D+Workspace42019Wava¥sampleWeb     参照(S)     クーゲット・ランタイム(U)     Tomcat8 (Java8)     ③     勤約 web モジュール パージョン(V)     ③31     ③     載成(C)     Tomcat8 (Java8) デフォルト構成     ③     で     載成(C)     Tomcat8 (Java8) デフォルト構成     ③     を取(S)     を取(C)     Tomcat8 (Java8) デフォルト構成     ③     を取(C)     Tomcat8 (Java8) デフォルト構成     ③     を取(C)     Tomcat8 (Java8) デフォルト構成     ⑤     を取(C)     Tomcat8 (Java8) デフォルト構成     ⑤     を取(C)     Tomcat8 (Java8) デフォルト構成     ⑤     を取(C)     Tomcat8 (Java8) デフォルト構成     ⑤     で     参加(C)     Tomcat8 (Java8) デフォルト構成     ⑤     ③     参加(C)     Tomcat8 (Java8) デフォルト構成     ⑤     ⑦     ⑦     ⑦     ⑦     ⑦     ⑦     ⑦     ⑦     ⑦     ⑦     ⑦     ⑦     ⑦     ⑦     ⑦     ⑦     ⑦     ⑦     ⑦     ⑦     ⑦     ⑦     ⑦     ⑦     ⑦     ⑦     ⑦     ⑦     ⑦     ⑦     ⑦     ⑦     ⑦     ⑦     ⑦     ⑦     ⑦     ⑦     ⑦     ⑦     ⑦     ⑦     ⑦     ⑦     ⑦     ⑦     ⑦     ⑦     ⑦     ⑦     ⑦     ⑦     ⑦     ⑦     ⑦     ⑦     ⑦     ⑦     ⑦     ⑦     ⑦     ⑦     ⑦     ⑦     ⑦     ⑦     ⑦     ⑦     ⑦     ⑦     ⑦     ⑦     ⑦     ⑦     ⑦     ⑦     ⑦     ⑦     ⑦     ⑦     ⑦     ⑦     ⑦     ⑦     ⑦     ⑦     ⑦     ⑦     ⑦     ⑦     ⑦     ⑦     ⑦     ⑦     ⑦     ⑦     ⑦     ⑦     ⑦     ⑦     ⑦     ⑦     ⑦     ⑦     ⑦     ⑦     ⑦     ⑦     ⑦     ⑦     ⑦     ⑦     ⑦     ⑦     ⑦     ⑦     ⑦     ⑦     ⑦     ⑦     ⑦     ⑦     ⑦     ⑦     ⑦     ⑦     ⑦     ⑦     ⑦     ⑦     ⑦     ⑦     ⑦     ⑦     ⑦     ⑦     ⑦      ⑦     ⑦     ⑦     ⑦     ⑦     ⑦     ⑦     ⑦     ⑦     ⑦     ⑦     ⑦     ⑦     ⑦     ⑦     ⑦     ⑦     ⑦     ⑦     ⑦     ⑦     ⑦     ⑦     ⑦     ⑦     ⑦     ⑦     ⑦     ⑦     ⑦     ⑦     ⑦     ⑦     ⑦     ⑦     ⑦     ⑦     ⑦     ⑦     ⑦     ⑦     ⑦     ⑦     ⑦     ⑦     ⑦     ⑦     ⑦     ⑦     ⑦     ⑦     ⑦     ⑦     ⑦     ⑦     ⑦     ⑦     ⑦     ⑦     ⑦     ⑦     ⑦     ⑦     ⑦     ⑦     ⑦     ⑦     ⑦     ⑦     ⑦     ⑦     ⑦     ⑦     ⑦     ⑦     ⑦     ⑦     ⑦     ⑦     ⑦     ⑦     ⑦     ⑦     ⑦     ⑦          |   |
| プロジェクト名(M) sampleWeb     プロジェクト名(M) sampleWeb     プロジェクトの場所     グ・プット・ロケーションを使用(D)     ロケーション(L): De¥workspace¥2019¥Java¥sampleWeb     参照(S)     クーゲット・ランタイム(U)     Tomcat8 (Java8)                                                                                                    |   |
| プロジェクト名(M) sampleWeb     プロジェクト名(M) sampleWeb     プロジェクトの場所     ジーデフォント・ロケーションを使用(D)     ロケーション(L): D+Workspace42019Wava¥sampleWeb     参照(S)     クーゲット・ランタイム(U)     Tomcat8 (Java8) ジールパージョン(V)     3.1     電気(C)     Tomcat8 (Java8) デフォルト構成     で     電気(C)     Tomcat8 (Java8) デフォルト構成     で     電気(C)     Tomcat8 (Java8) デフォルト構成     で     電気(C)     Tomcat8 (Java8) デフォルト構成     で     電気(C)     Tomcat8 (Java8) デフォルト構成     で     電気にクージョン     国気にの     電気(C)     Tomcat8 (Java8) デフォルト構成     マ     電気(C)     Tomcat8 (Java8) デフォルト構成     マ     電気(C)     Tomcat8 (Java8) デフォルト構成     マ     電気(C)     Tomcat8 (Java8) デフォルト構成     マ     電気(C)     Tomcat8 (Java8) デフォルト構成     マ     マーキング・トレールすることができます。     モ     和方プジェクトに追加す     ストレールすることができます。     マ     マ      |   |
| Tロジェクト名(M) sampleWeb     Tロジェクト名(M) sampleWeb     Tロジェクトの場所     Dケータョン(L): D+Workspace42019Wava¥sampleWeb     参照(S)     クーゲット・ランタイム(U)     Tomcat8 (Java8)                                                                                                    |   |
| Tロジェクト名(M) sampleWeb     Tロジェクト名(M) sampleWeb     Tロジェクトの場所     Dケージョン(D): DFWorkspace42019Wava¥sampleWeb     参照(S)     クーゲット・ランタイム(U)     Tomcat8 (Java8)                                                                                                    |   |
| プロジェクトな(M)       sampleWeb         プロジェクトの場所       マケットウンシンを使用(D)         Dケージョン(L):       DEWorkspace42019Wava¥sampleWeb       参照(S)         ターゲット・ランタイム(U)       Tomcat8 (Java8)       新規ランタイム(R)         動的 web モジュール パージョン(V)       3.1       マ         調約(C)       Tomcat8 (Java8) デフルト構成       変更(I)         Tomcat8 (Java8) デフオルト構成       変更(I)         Tomcat8 (Java8) デフオルト構成       変更(I)         Tomcat8 (Java8) デクオノムド構成       変更(I)         Tomcat8 (Java8) デフオルト構成       変更(I)         Tomcat8 (Java8) デフオルト構成       変更(I)         Tomcat8 (Java8) デフオルト構成       変更(I)         Tomcat8 (Java8) デフオルト構成       変更(I)         Tomcat8 (Java8) デフオルト構成       変更(I)         Tomcat8 (Java8) デフオルト構成       変更(I)         Tomcat8 (Java8) デフオレトに通知などかできます。       変更(I)         EAR メンバーシップ       EAR メンバーシップ         EAR パング・シップ       EAR       新規プロジェクト(P)         ワーキング・セットにプロジェクトを追加(A)       EAR       新規プロジェクト(P)         ワーキング・セット(O):       運貨(E)       運貨(E)                                                                                                    |   |

次へ

| 🗿 新規動的 Web プロ  | コジェクト        |            |       |              | $\times$   |
|----------------|--------------|------------|-------|--------------|------------|
| iva            |              |            |       | -            | - <b>I</b> |
| lava アプリケーションを | ビルドするためのプロジョ | ロクトを構成します。 |       | $\checkmark$ |            |
| ルド・パス上のソース・フ   | 7オルダー(S):    |            |       |              |            |
| / src          |              |            | 7     | ォルダーの追力      | □(A)       |
|                |              |            |       | 編集(E)        |            |
|                |              |            |       | 除去(R)        |            |
|                |              |            |       |              |            |
|                |              |            |       |              |            |
|                |              |            |       |              |            |
|                |              |            |       |              |            |
|                |              |            |       |              |            |
|                |              |            |       |              |            |
|                |              |            |       |              |            |
|                |              |            |       |              |            |
|                |              |            |       |              |            |
|                |              |            |       |              |            |
|                |              |            |       |              |            |
|                |              |            |       |              |            |
|                |              |            |       |              |            |
| フォルト出力フォルダー    | (D):         |            |       |              |            |
| ouild¥classes  |              |            |       |              |            |
|                |              |            |       |              |            |
|                |              |            |       |              |            |
|                |              |            |       |              |            |
| 3)             | < 戻る(B)      | 次へ(N) >    | 完了(F) | キャンセ         | z]l        |

| 🏽 新規動的 Web プロジ    | ェクト        |         | _     |     | ×  |
|-------------------|------------|---------|-------|-----|----|
| Web モジュール         |            |         |       | T   |    |
| Web モジュール設定を構た    | 成します。      |         |       |     |    |
| コンテキスト・ルート(R):    | sampleWeb  |         |       |     |    |
| コンテンツ・ディレクトリー(D)  | WebContent |         |       |     |    |
| ☑ web.xml デプロイメント | 記述子の生成(G)  |         |       |     |    |
|                   |            |         |       |     |    |
|                   |            |         |       |     |    |
|                   |            |         |       |     |    |
|                   |            |         |       |     |    |
|                   |            |         |       |     |    |
|                   |            |         |       |     |    |
|                   |            |         |       |     |    |
|                   |            |         |       |     |    |
|                   |            |         |       |     |    |
|                   |            |         |       |     |    |
|                   |            |         |       |     |    |
|                   |            |         |       |     |    |
|                   |            |         |       |     |    |
|                   |            |         |       |     |    |
| ?                 | < 戻る(B)    | 次へ(N) > | 完了(F) | キャン | セル |

#### 完了

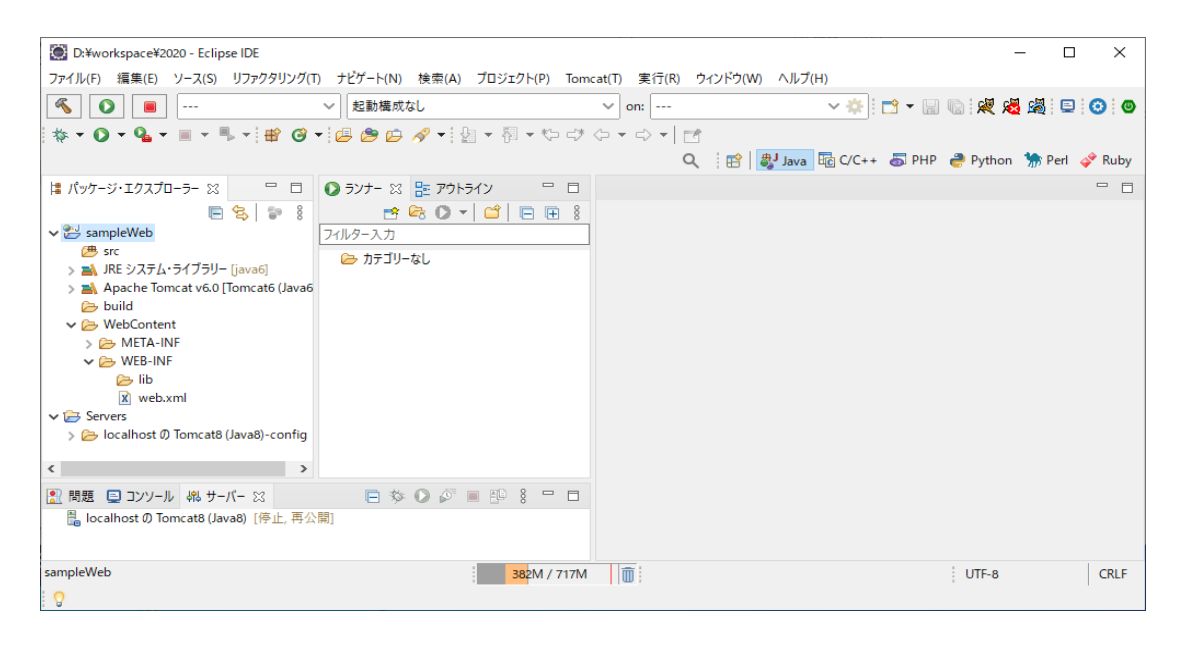

web.xml

| xml version="1.0" encoding="UTF-8"?                                                                                                    |
|----------------------------------------------------------------------------------------------------|
| <pre><web-app <="" pre="" xmlns="http://xmlns.jcp.org/xml/ns/javaee" xmlns:xsi="http://www.w3.org/2001/XMLSchema-instance"></web-app></pre> |
| xsi:schemaLocation="http://xmlns.jcp.org/xml/ns/javaee http://xmlns.jcp.org/xml/ns/javaee/web-app_2_5.xsd"                                  |
| id="WebApp_ID" version="2.5">                                                                                                    |
| <pre><display-name>sampleWeb</display-name></pre>                                                                                           |
| <welcome-file-list></welcome-file-list>                                                                                                    |
| <welcome-file>index.html</welcome-file>                                                                                                    |
| <welcome-file>index.htm</welcome-file>                                                                                                    |
| <welcome-file>index.jsp<!--/welcome-file--></welcome-file>                                                                                  |
| <welcome-file>default.html</welcome-file>                                                                                                   |
| <welcome-file>default.htm</welcome-file>                                                                                                    |
| <welcome-file>default.jsp</welcome-file>                                                                                                    |
|                                                                                                    |
|                                                                                                    |
|                                                                                                    |

sampleWeb右クリック → プロパティ → ビルド・パス

| 📓 sampleWeb のプロパティー                                                                                                    |                                                                                                    | — 🗆 X                                                                                                    |
|----------------------------------------------------------------------------------------------------|----------------------------------------------------------------------------------------------------|----------------------------------------------------------------------------------------------------|
| 7ィルター入力                                                                                                    | Java のビルド・パス                                                                                                    | ← → ⇒ 8                                                                                                    |
| <ul> <li>&gt; リソース ▲<br/>AnyEdit ツール<br/>Checkstyle<br/>Javadoc ロケーション</li> <li>&gt; Java エディター</li> <li>&gt; Java コンドイラー</li> <li>&gt; Java コンドイラー</li> <li>&gt; Java コンドイラー</li> <li>&gt; Java コンドイラー</li> <li>&gt; Java コンドイラー</li> <li>&gt; Java コンドイラー</li> <li>&gt; Java コンドイラー</li> <li>&gt; Jos アラグメント<br/>名前空間<br/>SpotBugs<br/>Tomcat</li> <li>Web Content の設定値<br/>Web パージ・エディター<br/>WikiText</li> <li>&gt; XDoclet<br/>カバレッジ<br/>サーバー<br/>サービス・ポリシー<br/>ターゲット・ランダイム<br/>タスク・リポジトリー<br/>デブロイメント・アセンブリー</li> </ul> | (● ソース(S) (ご ブロジェクト(P) ▲ ライブラリー(L) ◇ 順序およびエクスポート(O) ④ モジュール依存<br>ビルド・J(ス上の JAR およびクラス・フォルダー(T):<br>> ▲ Apache Tomcat v6.0 [Tomcat6 (Java6)]<br>> ▲ EAR ライブラリー<br>> ▲ JRE システム・ライブラリー [java6]<br>> ▲ Web App ライブラリー | F関係(M)<br>JAR の追加(J)<br>外部 JAR の追加(X)<br>変数の追加(V)<br>ライブラリーの追加(I)<br>クラス・フォルダーの追加(C)<br>外部クラス・フォルダーの追加(C)<br>採集(E)<br>除去(R)<br>JAR ファイルのマイグレーション(M) |
| ビルター<br>プロジェクト・ネーチャー 🗸 🗸                                                                                                    |                                                                                                    | 適用(A)                                                                                                    |
| ?                                                                                                    | [                                                                                                    | 適用して閉じる キャンセル                                                                                                    |

Apache Tomcat v6.0 [Tomcat6 (Java6)] を選択して編集ボタン JRE システム・ライブラリ[java6] を選択して編集ボタン

| 🗑 ライブラリーの編集                                                                                                 |       | <ul> <li>■ ライブラリーの編集</li> <li>- □ ×</li> </ul>                                                           |
|----------------------------------------------------------------------------------------------------|-------|----------------------------------------------------------------------------------------------------|
| サーバー・クラスパス・コンテナー<br>クラスパスに追加するサーバー・ランタイムを選択します                                                              |       | JRE システム・ライブラリー<br>プロジェクト・ビルド・バスのための JRE を選択します。                                                         |
| クラス/(スに追加するランタイムを選択(R):<br>日 Tomcat6 (Java6)<br>日 Tomcat7 (Java7)<br>日 Tomcat8 (Java8)<br>日 Tomcat9 (Java1) |       | システム・ライブラリー<br>○ 実行環境(X): 環境(O)<br>④ 代替 IRE(J): java8 イソストール済みの JRE(I)<br>○ ワークスペースのデフォルト JRE(D) (java6) |
| ⑦                                                                                                    | キャンセル | ⑦ 売7(F) キャンセル                                                                                            |

Tomcat8(Java8)を選択して完了ボタン

java8を選択して完了ボタン

#### Tomcat

| 💽 sampleWeb のプロパティー                                                                                                    |                                                                                                    | —         |       |
|----------------------------------------------------------------------------------------------------|----------------------------------------------------------------------------------------------------|-----------|-------|
| <mark>フィ</mark> ルター入力                                                                                                    | Tomcat                                                                                                    | ¢ •       | 8     |
| > Java Iディター ^<br>> Java コード・スタイル<br>> Java コンパイラー<br>Java のビルド・パス<br>****                                                              | 全般<br>開発用クラスローダーのクラスパス WAR エクスポート設定<br>☑ Tomcat プロジェクト                                                                                                | _         |       |
| JSP フラクメント<br>名前空間<br>SpotBugs<br>Tomcat<br>Web Content の設定値<br>Web プロジェクトの設定<br>Web ページ・エディター                                          | コンテキスト名<br>ジョンテキスト定義の更新を可能にする (server.xml またはコンテキスト・ファイル)<br>ジェのコンテキストの再読込可能にする (reloadable="true")<br>ロッンテキストのログ出力を Eclipse のコンソールへリダイレクト<br>このかけに思想 |           |       |
| <ul> <li>WikiText</li> <li>&gt; XDoclet</li> <li>カパレッジ</li> <li>サーパー</li> <li>サービス・ポリシー</li> <li>ダーゲット・ランダイム</li> <li>ダスク・ダグ</li> </ul> | てい18001音報                                                                                                    |           |       |
| > タスク・リボジトリー<br>デブロイメント・アセンブリー<br>ビルダー<br>プロジェクト・ネーチャー<br>プロジェクト・テキー<br>プロジェクト参照<br>リファクダリング・ビストリー                                      | < Web アブリケーション・ルートとするサブディレクトリー (オブション) // Subdirectory to set as web application work (オブション) //work                                                  |           |       |
| <ul> <li>検証<br/>実行/デバッグ設定</li> </ul>                                                                                                    | זלד                                                                                                    | +ルトを復元(D) | 適用(A) |
| ?                                                                                                    | 18                                                                                                    | 用して閉じる き  | テャンセル |

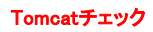

適用して閉じる

```
sampleWeb右クリック → Tomcatプロジェクト → Tomcatのライブラリをプロジェクトのビルド・パスに追加
```

sampleWeb右クリック → プロパティ → ビルド・パス

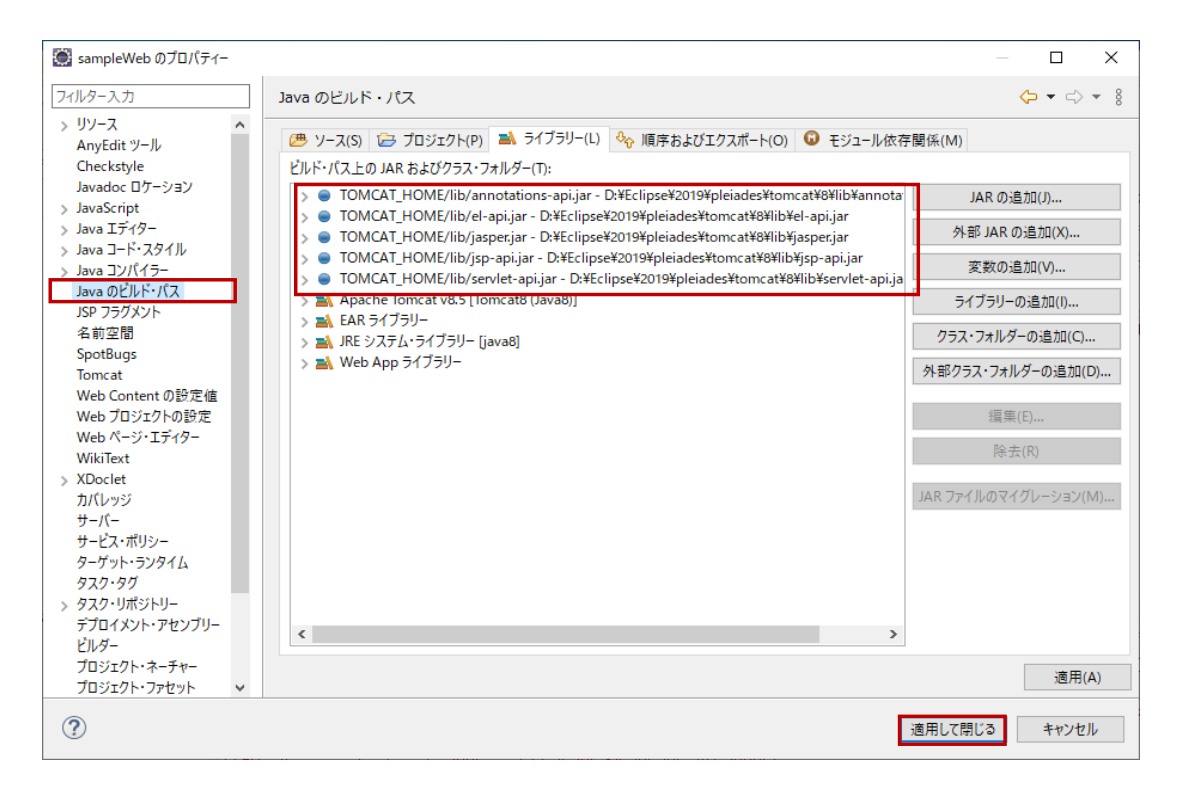

#### Javaコンパイラ

| 💽 sampleWeb のプロパティー                                                                                                    |                                                 | — 🗆 X             |
|----------------------------------------------------------------------------------------------------|-------------------------------------------------|-------------------|
| フィルター入力                                                                                                    | Java コンパイラー                                     | ← → ⇒ 8           |
| > リソース<br>AnvEdit ツール                                                                                                    | ✓ブロジェクト固有の設定を可能にする(O)                           | ワークスペース設定の構成      |
| Checkstyle                                                                                                    | JDK 準拠                                          |                   |
| Javadoc ロケーション                                                                                                    | Java ビルド・パス上の実行環境から準拠を使用                        |                   |
| > JavaScript                                                                                                    | コンパイラー準拠レベル(1):                                 | 1.8 ~             |
| > Java Iティター                                                                                                    |                                                 |                   |
|                                                                                                    |                                                 |                   |
| Java のビルド・パス                                                                                                    | <ul> <li>Iava 14 のプレビュー機能を使用可能にする(P)</li> </ul> |                   |
| JSP フラグメント                                                                                                    |                                                 |                   |
| 名前空間                                                                                                    | フレビュー機能の里入侵レベル(マ):                              |                   |
| SpotBugs                                                                                                    | 生成された.class ファイルの互換性(N):                        | 1.8 🗸             |
| lomcat<br>Web Content の設定体                                                                                                    | ソースの互換性(M):                                     | 1.8 ~             |
| Web プロジェクトの設定                                                                                                    | Factorilと呼任れる時別に安飾可したIVPV                       | T=                |
| Web ページ・エディター                                                                                                    |                                                 | ±)                |
| WikiText                                                                                                    | 「enum」と呼ぼれる識別子を許可しない(W):                        | 15- V             |
| > XDoclet<br>カバレッジ<br>サーバー<br>サービス・ボリシー<br>ターゲット・ランタイム<br>タスク・タグ<br>タスク・リボジトリー<br>デブロイメント・アセンブリー<br>ビルダー<br>プロジェクト・ネーチャー<br>プロジェクト・ファセット<br>プロジェクト・ファセット<br>プロジェクトや等照<br>リファクタリング・ヒストリー<br>> 検証<br>実行/デバッグ設定 | クラス・ファイル生成                                      | デフォルトを復元(D) 適用(A) |
| 0                                                                                                    |                                                 | (本田) 7日ドス さいいらり   |
| 0                                                                                                    |                                                 | 適用して閉じる キャンセル     |

#### 1.8に変更

| ror(問題)                                                    |  |
|------------------------------------------------------------|--|
| va コンパイラー・レベルが、インストールされている Java プロジェクト・ファセットのバージョンと一致しません。 |  |

| 🗑 sampleWeb のプロパティー                                                                                                    |                                                                                                    |                                                                     |                                 | — 🗆 X                                           |
|----------------------------------------------------------------------------------------------------|----------------------------------------------------------------------------------------------------|---------------------------------------------------------------------|---------------------------------|-------------------------------------------------|
| フィルター入力                                                                                                    | プロジェクト・ファセット                                                                                                    |                                                                     |                                 | ← ▼ ⇒ <                                         |
| ノルダー 入刀           > リソース           AnyEdit ツール           Checkstyle           Javadoc ロケーション           Java Tディク-           > Java コディク-           Java ロンパイラ-           Java ロジパイラ-           Java ロジパイラー           Java ロジパイラー           SpotBugs           Tomcat           Web Content の設定           Web Content の設定           Web ページ・エディター           VikiText           XDoclet           カパレッジ           サーバー           サーズ・ポリシー           タスク・ジボシンタイム           タスク・ジボ           ジレメン・アセンブリー           ビルゲー           フロジェクト・ネーチャー           ゴロジェクト・ネーチャー | プロジェクト・ファセット<br>構成(C): <カスタム><br>プロジェクト・ファセット<br>> ○ Axis2 Web サービス<br>○ CXF 2.x Web サービス<br>○ Axis2 Web サービス<br>○ Axis2 Web サービス<br>○ JavaSerref Faces<br>○ JAX-RS (REST Web サービス)<br>○ + JAXB<br>○ + JPA<br>○ WebDoclet (XDoclet)<br>○ 添 動的 Web モジュール | バージョン<br>1.0<br>1.6<br>2.3<br>1.1<br>2.2<br>2.2<br>1.23<br>2.5<br>・ | 詳細(T) ランタイム(R)<br>情報を表示するために、左側 | (→ ← → * 8)<br>別名保存(S) 削除(D) 則のプロジェクト・ファセットを選択。 |
| プロジェクト参照<br>リファクタリング・ヒストリー<br>> 検証<br>実行/デバッグ設定                                                                                                    |                                                                                                    |                                                                     |                                 | 回保存した状態に更 適用(A)                                 |
| ?                                                                                                    |                                                                                                    |                                                                     |                                 | 適用して閉じる キャンセル                                   |

| 💽 sampleWeb のプロパティー                                                                                                    |                                                                                                    |                                                                             | - 🗆 X                                                                                                    |
|----------------------------------------------------------------------------------------------------|----------------------------------------------------------------------------------------------------|-----------------------------------------------------------------------------|----------------------------------------------------------------------------------------------------|
| フィルター入力                                                                                                    | プロジェクト・ファセット                                                                                                    |                                                                             |                                                                                                    |
| <ul> <li>&gt; リソース<br/>AnyEdit ツール<br/>Checkstyle<br/>JavaGc Dケーション</li> <li>JavaScript</li> <li>Java ゴディクー</li> <li>Java コディクー</li> <li>Java ロディクー</li> <li>Java ロジバイラー<br/>Java のビルド・パス<br/>JSP フラグメント<br/>名前空間<br/>SpotBugs<br/>Tomcat</li> <li>Web Content の設定値<br/>Web プロジェクトの設定</li> <li>Web ページ・エディター<br/>WikiText</li> <li>&gt; XDoclet<br/>カバレッジ<br/>サーバー<br/>サービス・ポリシー<br/>ターゲット・ランタイム<br/>タスク・ジボジバリー<br/>デブロイメント・アセンブリー<br/>ビルダー<br/>プロジェクト・ネーチャー</li> <li>「クジント・オーチャー</li> <li>「クジンクト・フセット」</li> <li>プロジェクト・ラボター</li> </ul> | 構成(C): <カスタム><br>プロジェクト・ファセット<br>> ○ Axis2 Web サービス<br>○ CXF 2.x Web サービス<br>○ JavaScript<br>○ JavaScript<br>○ JavaScript<br>○ JAX-RS (REST Web サービス)<br>↓ 4 JAXB<br>○ HPA<br>○ WebDoclet (XDoclet)<br>♡ ● 動的 Web モジュール | パージョン<br>1.0<br>1.8<br>1.0<br>2.3<br>1.1<br>2.2<br>2.2<br>1.2.3<br>2.5<br>・ | ✓ 別名保存(S) 剤除(D) 詳細(T) ランタイム(R) ☑ 読_Tomcat8 (Java8) ☑ Tomcat9 (Java11) ☑ すべてのランタイムを表示(A) ⑦ライマリーに設定(M) 新現(E) ランタイム褐成(U): <ランタイム街流(U): |
| 実行/デバッグ設定                                                                                                    |                                                                                                    |                                                                             | 回保存した状態に戻 適用(A)                                                                                                    |
| ?                                                                                                    |                                                                                                    |                                                                             | 適用して閉じる キャンセル                                                                                                    |

摘要して閉じる

#### sampleWeb右クリック → 新規 → パッケージ

| 🎑 新規 Java パッケー:     | ジ                   | —                        |      | ×    |
|---------------------|---------------------|--------------------------|------|------|
| Java パッケージ          |                     |                          | ~    |      |
| 新規 Java パッケージを      | 作成します。              |                          | -    |      |
| パッケージに対応するフォ        | ルダーを作成します。          |                          |      |      |
| ソース・フォルダー(D):       | sampleWeb/src       |                          | 参照(C | )    |
| 名前(M):              | sampleWeb           |                          |      |      |
| 🗌 package-info.java | を作成する(C)            |                          |      |      |
| コメントの生成(G)          | G) (テンプレートの構成およびデフォ | ・ルト値については <u>ここ</u> を参照) |      |      |
|                     |                     |                          |      |      |
|                     |                     |                          |      |      |
|                     |                     |                          |      |      |
|                     |                     |                          |      |      |
|                     |                     |                          |      |      |
|                     |                     |                          |      |      |
|                     |                     |                          |      |      |
|                     |                     |                          |      |      |
|                     |                     |                          |      |      |
|                     |                     |                          |      |      |
| ٢                   |                     | 完了(F)                    | キャンセ | IL I |

#### sampleWeb右クリック → 新規 → その他 Web → サーブレット

| ● 新規                                                                                                    | _ |      | ×  |
|----------------------------------------------------------------------------------------------------|---|------|----|
| ウィザードを選択<br>新規サーブレットを作成します                                                                                                    |   |      | \$ |
|                                                                                                    |   |      |    |
| フィルター入力                                                                                                    |   |      |    |
| <ul> <li>✓ Web</li> <li>         GCSS ファイル         GY HTML ファイル         GY サイル         GY 559 ダグ         JSP タグ         GY 559 ファイル         GY サーブレット         (G) サーブレット         (G) サーブレット         (G) フィルター         (G) マールター         (G) サーブレット         (G) マールター         (G) マールター         (G) マールター         (G) サーブレット         (G) マールター         (G) マールター         (</li></ul> |   |      | ^  |
| ~g リステー<br>③ 静的 Web プロジェクト<br>◎ 動的 Web プロジェクト<br>◎ 動的 Web プロジェクト<br>>                                                                                                    |   |      | *  |
| (P)         (P)         完了(F)           <                                                                                                    |   | キャンセ | IL |

#### 次へ

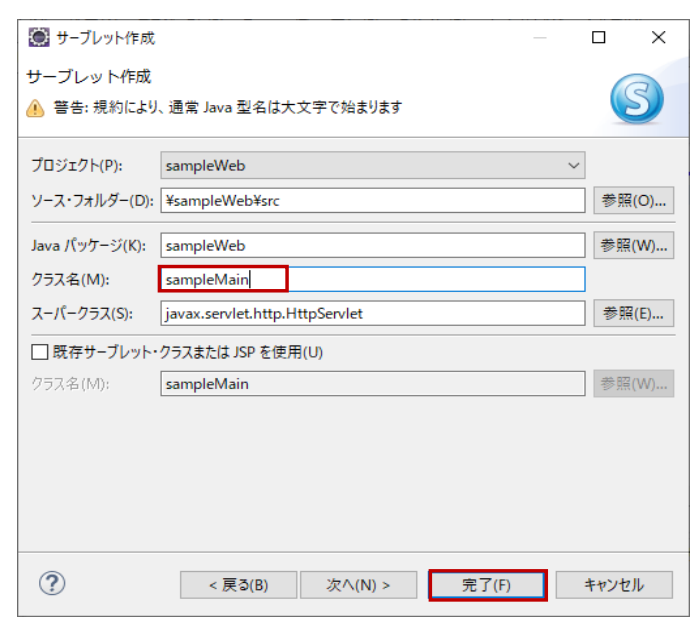

完了

| 💽 sampleWeb/src/sampleWeb/sampleMain.java -                                                                                                    | D:¥workspace¥2020 - Eclipse IDE             |                                                             |                                               | - C        | x i    |
|----------------------------------------------------------------------------------------------------|---------------------------------------------|-------------------------------------------------------------|-----------------------------------------------|------------|--------|
| ファイル(F) 編集(E) ソース(S) リファクタリング(T) ナ                                                                                                    | +ピゲート(N) 検索(A) プロジェクト(P)                    | Tomcat(T) 実行(R) ウィンドウ(W) ^                                  | ルプ(H)                                         |            |        |
| <ul> <li>Solution     <li>Solution     <li>Solution     <li>Solution     <li>Solution     <li>Solution     <li>Solution     </li> </li></li></li></li></li></li></ul> | 起動構成なし                                      | ∽ on:                                                       | ✓                                             | 🌛 💝 😼      | Π      |
| 🗉 🗿 🗶 🎉 🆓 🔹 🔹 🗣 🗉                                                                                                    | 🔳 🕶 🖦 🕶 😰 🥝 🕶 🚑 🥭                           | 🗀 🛷 • 🔤 • 🏹 • 🏷 🕫 🗇                                         | ▼ <> ▼   <b>⊡</b>                             |            |        |
|                                                                                                    |                                             | <b>२</b>   🖻   🐉                                            | ava 🗄 C/C++ 🐻 PHP ಿ Pytho                     | n 🔭 Perl   | 🗳 Ruby |
| 😫 パッケージ・エクスプローラー 😂 🛛 🗆                                                                                                    | 語 アウトライン 🔹 ランナー                             | 🕽 sampleMain.java 🔀 🖹 web.xml                               |                                               |            |        |
| E 😫 🗊 🕴                                                                                                    | 1 package sampleWeb; -                      |                                                             |                                               |            | ^      |
| ✓ ⅔ sampleWeb                                                                                                    | 3⊕ import java.io.IOExcepti                 | on; 🗌                                                       |                                               |            |        |
| ✓ (₱ src                                                                                                    | 9⊖/**-                                      |                                                             |                                               |            |        |
| ✓                                                                                                    | 10 * Serviet implementation<br>11 */교       | i class sampleMain≓                                         |                                               |            |        |
| > J sampleiviain.java                                                                                                    | 12 public class sampleMain                  | extends HttpServlet {-                                      |                                               |            |        |
| Apache Tomcat v8.5 [Tomcat8 (Java8)]                                                                                                    | 14                                          |                                                             |                                               |            |        |
| > A JRE システム・ライブラリー [java8]                                                                                                    | 16 * @see HttpServlet#                      | HttpServlet()↓                                              |                                               |            |        |
| 🔁 build                                                                                                    | 17 */↓<br>18⊖ <b>public</b> sampleMain()    | {J                                                          |                                               |            |        |
| ✓ 🥟 WebContent                                                                                                    | 19 super();-                                | -                                                           |                                               |            |        |
| > 🗁 META-INF                                                                                                    | 21 }-                                       | erated constructor stub=                                    |                                               |            |        |
| VEB-INF                                                                                                    | 22 - /**-                                   |                                                             |                                               |            |        |
| 🔁 IID                                                                                                    | 24 * @see HttpServlet#                      | doGet(HttpServletRequest request, H                         | ttpServletResponse response)↓                 |            |        |
| X Servers                                                                                                    | 28 protected void doGe                      | t(HttpServletRequest <mark>request</mark> , Http:           | ServletResponse <mark>response) throws</mark> | ServletExc | eption |
| > > localhost @ Tomcat8 (Java8)-config                                                                                                    | 28 // TUDU Auto-gen<br>28 response.getWrite | erated method stub-<br>er().append("Served at: ").append(re | quest.getContextPath());↓                     |            | -      |
|                                                                                                    | - 29 î }-                                   |                                                             |                                               |            |        |
|                                                                                                    | 31⊖° /**↓<br>22 * Rease HttpSomulat#        | doBoot (Ut to Somulat Population                            | HttpSorulatPooponoo rooponoo)                 |            | ~      |
|                                                                                                    | <                                           | dorost(httpservrethequest request,                          | nccpservrechesponse response/#                |            | >      |
| 書き込み可能                                                                                                    | スマート挿入 370M /                               | 668M                                                        | UTF-8                                         |            | CRLF   |
| 9                                                                                                    |                                             |                                                             |                                               |            |        |

#### sampleMain.java

```
package sampleWeb;
import java.io.IOException;
import javax.servlet.ServletException;
 import javax.servlet.annotation.WebServlet;
import javax.servlet.http.HttpServlet;
import javax.servlet.http.HttpServletRequest;
import javax.servlet.http.HttpServletResponse;
 /**
 * Servlet implementation class sampleMain
 */
@WebServlet("/sampleMain")
public class sampleMain extends HttpServlet {
           private static final long serialVersionUID = 1L;
        /**
         * @see HttpServlet#HttpServlet()
         */
       public sampleMain() {
               super();
               // TODO Auto-generated constructor stub
       }
            /**
             * @ see \ {\tt HttpServlet\#doGet} ({\tt HttpServletRequest request, \ {\tt HttpServletResponse \ response}) \\
             */
           protected \ void \ doGet(HttpServletRequest \ request, \ HttpServletResponse \ response) \ throws \ ServletException, \ IOException \ for the servletResponse \ response) \ throws \ ServletException, \ ServletException, \ Ser
                      // TODO Auto-generated method stub
                      response.getWriter().append("Served at: ").append(request.getContextPath());
           }
            /**
             * @see HttpServlet#doPost(HttpServletRequest request, HttpServletResponse response)
             */
           protected void doPost(HttpServletRequest request, HttpServletResponse response) throws ServletException, IOException {
                       // TODO Auto-generated method stub
                      doGet(request, response);
           }
```

sampleMain.java package sampleWeb; import java.io.IOException; import java.io.PrintWriter; import javax.servlet.ServletException; import javax.servlet.annotation.WebServlet; import javax.servlet.http.HttpServlet; import javax.servlet.http.HttpServletRequest; import javax.servlet.http.HttpServletResponse; /\*\* \* Servlet implementation class sampleMain \*/ @WebServlet("/sampleMain") public class sampleMain extends HttpServlet { private static final long serialVersionUID = 1L; /\*\* \* @see HttpServlet#HttpServlet() \*/ public sampleMain() { super(); // TODO Auto-generated constructor stub } /\*\* \* @see HttpServlet#doGet(HttpServletRequest request, HttpServletResponse response) \*/ protected void doGet(HttpServletRequest request, HttpServletResponse response) throws ServletException, IOException { PrintWriter out = response.getWriter(); out.println("<html><body>Hello World!</body></html>"); } /\*\* \* @see HttpServlet#doPost(HttpServletRequest request, HttpServletResponse response) \*/ protected void doPost(HttpServletRequest request, HttpServletResponse response) throws ServletException, IOException { // TODO Auto-generated method stub doGet(request, response); }

web.xml

| xml version="1.0" encoding="UTF-8"?                                                                                  |
|----------------------------------------------------------------------------------------------------|
| <pre></pre> web-app xmlns:xsi="http://www.w3.org/2001/XMLSchema-instance" xmlns="http://xmlns.jcp.org/xml/ns/javaee" |
| xsi:schemaLocation="http://xmlns.jcp.org/xml/ns/javaee http://xmlns.jcp.org/xml/ns/javaee/web-app_3_1.xsd"           |
| id="WebApp_ID" version="3.1">                                                                                        |
| <pre><display-name>sampleWeb</display-name></pre>                                                                    |
| <pre><welcome-file-list></welcome-file-list></pre>                                                                   |
| <welcome-file>index.html</welcome-file>                                                                              |
| <welcome-file>index.htm</welcome-file>                                                                               |
| <welcome-file>index.jsp</welcome-file>                                                                               |
| <welcome-file>default.html</welcome-file>                                                                            |
| <welcome-file>default.htm</welcome-file>                                                                             |
| <welcome-file>default.jsp</welcome-file>                                                                             |
|                                                                                                    |
| <servlet></servlet>                                                                                                  |
| <description></description>                                                                                          |
| <servlet-name>sampleMain</servlet-name>                                                                              |
| <servlet-class>sampleWeb.sampleMain</servlet-class>                                                                  |
|                                                                                                    |
| <servlet-mapping></servlet-mapping>                                                                                  |
| <servlet-name>sampleMain</servlet-name>                                                                              |
| <ur><li><url>pattern&gt;/sampleMain</url></li></ur>                                                                  |
| <pre></pre>                                                                                                    |
|                                                                                                    |

### サーバー → 右クリック → 追加および除去

| ○ 追加お上び除土                                                                                                    |          |       | 1  | () () () () () () () () () () () () () (                                                                                                    |           |       |
|----------------------------------------------------------------------------------------------------|----------|-------|----|----------------------------------------------------------------------------------------------------|-----------|-------|
|                                                                                                    |          |       |    | 2/10-0/7天                                                                                                    |           |       |
| 追加および除去                                                                                                    |          |       |    | 追加および除去                                                                                                    |           |       |
| サーバー上に構成済みのリソースを変更します                                                                                                    |          |       |    | サーバー上に構成済みのリソースを変更します                                                                                                    |           |       |
| サーバー上で構成するリソースを右側に移動してください                                                                                                    |          |       |    | サーバー上で構成するリソースを右側に移動してください                                                                                                    |           |       |
| 使用可能(A):                                                                                                    | 構成済み(C): |       |    | 使用可能(A):                                                                                                    | 構成済み(C):  |       |
| C sampleWeb                                                                                                    |          |       | 追加 | (D) (D) ><br>(除去(R))                                                                                                    | sampleWeb |       |
| <b>すべて追加(L) &gt;&gt;</b><br><<すべて除去(M)                                                                                                    |          |       |    | すべて追加(L) >><br><<すべて除去(M)<br>(、すべて除去(M)<br>() + , (「- がおわちている場合」」である即時への間(n)                                                                                                    |           |       |
| ビーバーが起動されている場合は変更を即時公開(I)     ()     ()     (○)     (○)     (○)     (○)     (○)     (○)     (○)     (○)     (○)     (○)     (○)     (○)     (○)     (○)     (○)     (○)     (○)     (○)     (○)     (○)     (○)     (○)     (○)     (○)     (○)     (○)     (○)     (○)     (○)     (○)     (○)     (○)     (○)     (○)     (○)     (○)     (○)     (○)     (○)     (○)     (○)     (○)     (○)     (○)     (○)     (○)     (○)     (○)     (○)     (○)     (○)     (○)     (○)     (○)     (○)     (○)     (○)      (○)     (○)     (○)     (○)     (○)     (○)     (○)     (○)     (○)     (○)     (○)     (○)     (○)     (○)     (○)     (○)     (○)     (○)     (○)     (○)     (○)     (○)     (○)     (○)     (○)     (○)     (○)     (○)     (○)     (○)     (○)     (○)     (○)     (○)     (○)     (○)     (○)     (○)     (○)     (○)     (○)     (○)     (○)     (○)     (○)     (○)     (○)     (○)     (○)     (○)     (○)     (○)     (○)     (○)     (○)     (○)     (○)     (○)     (○)     (○)     (○)     (○)     (○)     (○)     (○)     (○)     (○)     (○)     (○)     (○)     (○)     (○)     (○)     (○)     (○)     (○)     (○)     (○)     (○)     (○)     (○)     (○)     (○)     (○)     (○)     (○)     (○)     (○)     (○)     (○)     (○)     (○)     (○)     (○)     (○)     (○)     (○)     (○)     (○)     (○)     (○)     (○)     (○)     (○)     (○)     (○)     (○)     (○)     (○)     (○)     (○)     (○)     (○)     (○)     (○)     (○)     (○)     (○)     (○)     (○)     (○)     (○)     (○)     (○)     (○)     (○)     (○)     (○)     (○)     (○)     (○)     (○)     (○)     (○)     (○)     (○)     (○)     (○)     (○)     (○)     (○)     (○)     (○)     (○)     (○)     (○)     (○)     (○)     (○)     (○)     (○)     (○)     (○)     (○)     (○)     (○)     (○)     (○)     (○)     (○)     (○)     (○)     (○)     (○)     (○)     (○)     (○)     (○)     (○)     (○)     (○)     (○)     (○)     (○)     (○)     (○)     (○)     (○)     (○)     (○)     (○)     (○)     (○)     (○)     (○)     (○)     (○)     (○)     (○)     (○)     (○)     (○) | 完了(F)    | キャンセル | -  | () シーバール Autore Constant ()<br>()<br>() | 完了(F)     | キャンセル |
|                                                                                                    |          |       | 1  |                                                                                                    | 完了        |       |

# サーバー → 右クリック → 開始

| શ 問題 📃 コンソール 綿 サーバー 😒                        | 🖻 🎋 🚺 🌮 🔳 🔛 🕴 🗆 🗖 |
|----------------------------------------------|-------------------|
| ✓ 🔒 localhost の Tomcat8 (Java8) [始動済み, 同期済み] |                   |
| 🐻 sampleWeb [同期済み]                           |                   |

### sampleWeb右クリック → 実行 → サーバーで実行

| □ アウトライン     | 🜔 ランナー                           | 🕽 sampleMain.java       | x web.xml | 9 | http://localhost:8080/sampleWeb/sampl | 23     |   |
|--------------|----------------------------------|-------------------------|-----------|---|---------------------------------------|--------|---|
| 🗢 🗢 🔳 🤣      | <ul> <li>http://local</li> </ul> | host:8080/sampleWeb/sar | mpleMain  |   |                                       | $\sim$ | • |
| Hello World! |                                  |                         |           |   |                                       |        |   |

| ファイル(E) 編集(E) 表示(Y) 履歴(S) ブックマーク(B) ツール(I) ヘルブ(H)             | — |   | × |
|---------------------------------------------------------------|---|---|---|
| localhost:8080/sampleWeb/sample × なオプション × +                  |   |   |   |
| ← → C <sup>2</sup> ① □ localhost:8080/sampleWeb/sa … ▽ ☆ ○ 検索 |   | » | ≡ |
| Hello World!                                                  |   |   |   |
|                                                               |   |   |   |
|                                                               |   |   |   |
|                                                               |   |   |   |
|                                                               |   |   |   |
|                                                               |   |   |   |
|                                                               |   |   |   |